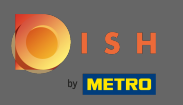

Şimdi altıncı kurulum adımındasınız. Burada damgayı ekleyebilirsiniz . Not: Ülkenin yasal düzenlemelerini kontrol edin.

| ♥ Website Setup<br>Company address 2 Berlin de                                                    |                               |                                     |                                           |                                              |                                                            | <del>刘</del> ≵ English ♥           |
|---------------------------------------------------------------------------------------------------|-------------------------------|-------------------------------------|-------------------------------------------|----------------------------------------------|------------------------------------------------------------|------------------------------------|
| c                                                                                                 | 0<br>Opening Options<br>hours | 3<br>Offerings Domain               | 5 6<br>Menu Imprint                       | 7<br>Description DISH<br>WEBUSTING           | Preview                                                    |                                    |
| 🛃 Imprint                                                                                         |                               |                                     |                                           |                                              |                                                            |                                    |
| Most state laws require website owners to provide an imprint (owner ider<br>any legal obligation. | entification). Below you hav  | e the possibility and, may also hav | ve tne legal obligation to complete these | e details. This information offers added val | ue for your customers, so that we recommend a complete imp | rint regardless of                 |
| Business name*                                                                                    |                               |                                     |                                           |                                              |                                                            |                                    |
| Address*                                                                                          |                               |                                     |                                           |                                              |                                                            |                                    |
| E-mail                                                                                            |                               |                                     |                                           |                                              |                                                            |                                    |
| Phone                                                                                             | +49 🔹                         |                                     |                                           |                                              |                                                            |                                    |
| District court                                                                                    |                               |                                     |                                           |                                              |                                                            |                                    |
| Commercial registration number                                                                    |                               |                                     |                                           |                                              |                                                            |                                    |
| VAT ID                                                                                            |                               |                                     |                                           |                                              |                                                            |                                    |
| Responsible person                                                                                |                               |                                     |                                           |                                              |                                                            |                                    |
| Additional information                                                                            |                               |                                     |                                           |                                              |                                                            |                                    |
| Supervisory Authority                                                                             |                               |                                     |                                           |                                              |                                                            |                                    |
|                                                                                                   |                               |                                     |                                           |                                              |                                                            |                                    |
| ( BACK                                                                                            |                               |                                     |                                           |                                              |                                                            |                                    |
| Designed by Hospitality Digital GmbH. All rights reserved.                                        |                               |                                     |                                           |                                              | Imprint   FAQ   Terms of Use   1                           | Data Privacy   Change cookerstings |

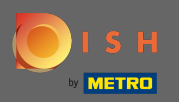

### Kuruluşun işletme adını ve adresini yazın . Bu devam etmek zorunludur.

| Website Setup        COMPANY ADDRESS 2, BERLIN, DE                                                | ä <mark>l</mark> ∉ English ∨                                                                                                    | •       |
|---------------------------------------------------------------------------------------------------|----------------------------------------------------------------------------------------------------|---------|
| (<br>o                                                                                            | 1 2 3 4 5 6 7 8 9<br>pening Options Offerings Domain Menu Imprint Description DISH Preview<br>Neurs                                                                                                    |         |
| 🛃 Imprint                                                                                         |                                                                                                    |         |
| Most state laws require website owners to provide an imprint (owner ider<br>any legal obligation. | ttification). Below you have the possibility and, may also have the legal obligation to complete these details. This information offers added value for your customers, so that we recommend a complete imprint regardless of |         |
| Business name*                                                                                    | Website Setup                                                                                                    |         |
| Address*                                                                                          | Company address 2,12345 Berlin, Deutschland                                                                                                    |         |
| E-mail                                                                                            |                                                                                                    |         |
| Phone                                                                                             | in i man                                                                                                    |         |
| District court                                                                                    |                                                                                                    |         |
| Commercial registration number                                                                    |                                                                                                    |         |
| VAT ID                                                                                            |                                                                                                    |         |
| Responsible person                                                                                |                                                                                                    |         |
| Additional information                                                                            |                                                                                                    |         |
| Supervisory Authority                                                                             |                                                                                                    |         |
|                                                                                                   |                                                                                                    |         |
| ( BACK                                                                                            | CONTINUE >                                                                                                    |         |
|                                                                                                   | (                                                                                                    | A       |
| Designed by Hospitality Digital GmbH. All rights reserved.                                        | Imprint   FAQ   Terms of Use   Data Privacy   Change cook                                                                                                    | incings |

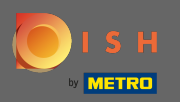

## İletişim e-posta adresini ve telefon numarasını yazın.

| Website Setup COMPANY ADDRESS 2 BERLIN DE                                                         | 북분 Englis                                                                                                    | ish 🕶 🕞 |
|---------------------------------------------------------------------------------------------------|----------------------------------------------------------------------------------------------------|---------|
| c                                                                                                 | 1 2 3 4 5 6 7 8 9<br>pening Options Offerings Domain Menu Imprint Description DISH Preview<br>Neurs                                                                                                    |         |
| 📂 Imprint                                                                                         |                                                                                                    |         |
| Most state laws require website owners to provide an imprint (owner ider<br>any legal obligation. | ntification). Below you have the possibility and, may also have the legal obligation to complete these details. This information offers added value for your customers, so that we recommend a complete imprint regardless of |         |
| Business name*                                                                                    | Website Setup                                                                                                    |         |
| Address*                                                                                          | Company address 2, 12345 Berlin, Deutschland                                                                                                    |         |
| E-mail                                                                                            |                                                                                                    | 1       |
| Phone                                                                                             | an a mana                                                                                                    |         |
| District court                                                                                    |                                                                                                    |         |
| Commercial registration number                                                                    |                                                                                                    |         |
| VAT ID                                                                                            |                                                                                                    |         |
| Responsible person                                                                                |                                                                                                    |         |
| Additional information                                                                            |                                                                                                    |         |
| Supervisory Authority                                                                             |                                                                                                    |         |
|                                                                                                   | CONTINUE >                                                                                                    |         |
| Designed by Hospitality Digital GmbH. All rights reserved.                                        | Imprint   FAQ   Terms of Use   Data Privacy   Change                                                                                                    |         |

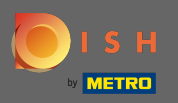

# **Bölge mahkemesini yazın**.

| Website Setup     Image: Company address 2, Berlun de       Company address 2, Berlun de     Image: Company address 2, Berlun de |                                                                                                    | English 🗸 🕞       |
|----------------------------------------------------------------------------------------------------|----------------------------------------------------------------------------------------------------|-------------------|
| c                                                                                                    | 1 2 3 4 5 6 7 8 9   Depening<br>hours Options Offerings Domain Menu Imprint Description DISH Preview                                                                                                    |                   |
| 🛃 Imprint                                                                                                    |                                                                                                    |                   |
| Most state laws require website owners to provide an imprint (owner ider<br>any legal obligation.                                | ntification). Below you have the possibility and, may also have the legal obligation to complete these details. This information offers added value for your customers, so that we recommend a complete imprint regardle | ss of             |
| Business name*                                                                                                    | Website Setup                                                                                                    |                   |
| Address*                                                                                                    | Company address 2, 12345 Berlin, Deutschland                                                                                                    |                   |
| E-mail                                                                                                    |                                                                                                    |                   |
| Phone                                                                                                    | in i mana                                                                                                    |                   |
| District court                                                                                                    |                                                                                                    |                   |
| Commercial registration number                                                                                                   |                                                                                                    |                   |
| VAT ID                                                                                                    |                                                                                                    |                   |
| Responsible person                                                                                                    |                                                                                                    |                   |
| Additional Information                                                                                                    |                                                                                                    |                   |
| Supervisory Authority                                                                                                    |                                                                                                    |                   |
| ( BACK                                                                                                    | CONTINUE                                                                                                    | )<br>A            |
| Designed by Hospitality Digital GmbH. All rights reserved.                                                                       | Imprint   FAQ   Terms of Use   Data Privacy   C                                                                                                    | Change cookieings |

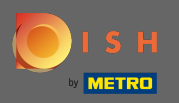

### Ticari sicil numarasını yazın .

| Website Setup COMPANY ADDRESS 2 BERLIN, DE                                                       |                                                                                                    | 위 <mark>분</mark> English ~ 🛛 😁  |
|--------------------------------------------------------------------------------------------------|----------------------------------------------------------------------------------------------------|---------------------------------|
| c                                                                                                | 1 2 3 4 5 6 7 8 9   Opening<br>hours Options Offerings Domain Menu Imprint Description DISH Preview                                                                                                    |                                 |
| ⊵ Imprint                                                                                        |                                                                                                    |                                 |
| Most state laws require website owners to provide an imprint (owner ide<br>any legal obligation. | entification). Below you have the possibility and, may also have the legal obligation to complete these details. This information offers added value for your customers, so that we recommend a complete impri | it regardless of                |
| Business name*                                                                                   | Website Setup                                                                                                    |                                 |
| Address*                                                                                         | Company address 2, 12345 Berlin, Deutschland                                                                                                    |                                 |
| E-mail                                                                                           |                                                                                                    |                                 |
| Phone                                                                                            | ter i sener                                                                                                    |                                 |
| District court                                                                                   |                                                                                                    |                                 |
| Commercial registration number                                                                   |                                                                                                    |                                 |
| VAT ID                                                                                           |                                                                                                    |                                 |
| Responsible person                                                                               |                                                                                                    |                                 |
| Additional information                                                                           |                                                                                                    |                                 |
| Supervisory Authority                                                                            |                                                                                                    |                                 |
| ( BACK                                                                                           |                                                                                                    |                                 |
| Designed by Hospitality Digital GmbH. All rights reserved.                                       | Imprint   FAQ   Terms of Use   Da                                                                                                    | a Privacy   Change cooke Stings |

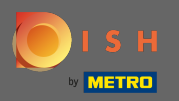

KDV numarasını yazın . Not: DISH şirket ayrıntılarına KDV numarasını da eklediğinizden emin olun. Henüz eklemediyseniz.

| Website Setup COMMANY ADDRESS 2, BERLIN, DE                                                       |                                                                                                    | ậ <mark></mark> ≹ English ♥ 🛛 🚱 |
|---------------------------------------------------------------------------------------------------|----------------------------------------------------------------------------------------------------|---------------------------------|
| (<br>o                                                                                            | 1 2 3 4 5 6 7 8 9   ppening<br>hours Options Offerings Domain Menu Imprint Description DISH<br>WEBUSTING Preview                                                                                                    |                                 |
| 📂 Imprint                                                                                         |                                                                                                    |                                 |
| Most state laws require website owners to provide an imprint (owner ider<br>any legal obligation. | ntification). Below you have the possibility and, may also have the legal obligation to complete these details. This information offers added value for your customers, so that we recommend a complete imprint re                                                                                                    | gardless of                     |
| Business name*                                                                                    | Website Setup                                                                                                    |                                 |
| Address*                                                                                          | Company address 2,12345 Berlin, Deutschland                                                                                                    |                                 |
| E-mail                                                                                            |                                                                                                    |                                 |
| Phone                                                                                             | ter in annual contraction of the second second seco |                                 |
| District court                                                                                    |                                                                                                    |                                 |
| Commercial registration number                                                                    |                                                                                                    |                                 |
| VAT ID                                                                                            |                                                                                                    |                                 |
| Responsible person                                                                                |                                                                                                    |                                 |
| Additional information                                                                            |                                                                                                    |                                 |
| Supervisory Authority                                                                             |                                                                                                    |                                 |
| ( C BACK                                                                                          |                                                                                                    |                                 |
| Designed by Hospitality Digital CmbH. All rights reserved.                                        | Imprint   FAQ   Terms of Use   Data Priv                                                                                                    | acy   Change cooke_sungs        |

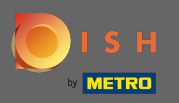

# Sorumlu kişiyi yazın .

| Website Setup       COMPANY ADDRESS 2 BERLIN DE                                                  | a∰ English v (↔)                                                                                                    |
|--------------------------------------------------------------------------------------------------|----------------------------------------------------------------------------------------------------|
| c                                                                                                | 1 2 3 4 5 6 7 8 9   Opening<br>hours Options Offerings Domain Menu Imprint Description DISH Preview   WEBLISTING WEBLISTING WEBLISTING Options Options Op                                                                                                    |
| 🛃 Imprint                                                                                        |                                                                                                    |
| Most state laws require website owners to provide an imprint (owner ide<br>any legal obligation. | entification). Below you have the possibility and, may also have the legal obligation to complete these details. This information offers added value for your customers, so that we recommend a complete imprint regardless of                                                                                                    |
| Business name*                                                                                   | Website Setup                                                                                                    |
| Address*                                                                                         | Company address 2, 12345 Berlin, Deutschland                                                                                                    |
| E-mail                                                                                           |                                                                                                    |
| Phone                                                                                            | the state of the state of the s |
| District court                                                                                   |                                                                                                    |
| Commercial registration number                                                                   |                                                                                                    |
| VAT ID                                                                                           |                                                                                                    |
| Responsible person                                                                               |                                                                                                    |
| Additional information                                                                           |                                                                                                    |
| Supervisory Authority                                                                            |                                                                                                    |
|                                                                                                  |                                                                                                    |
| ( BACK                                                                                           | CONTINUE >                                                                                                    |
| Designed by Hospitality Digital GmbH. All rights reserved.                                       |                                                                                                    |

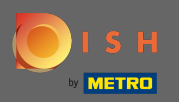

## **Ek bilgileri** yazın , örneğin kullanılan resimlerin telif hakkı bilgileri.

| Website Setup        comonavy address 2, Berlin De                                                |                                            |                                             |                                             |                                                             | 북k English ~ 🛛 😝                                    |
|---------------------------------------------------------------------------------------------------|--------------------------------------------|---------------------------------------------|---------------------------------------------|-------------------------------------------------------------|-----------------------------------------------------|
| (<br>0                                                                                            | 1 2                                        | 3                                           | 6 7<br>Imprint Description                  | DISH Preview<br>WEBLISTING                                  |                                                     |
| 📂 Imprint                                                                                         |                                            |                                             |                                             |                                                             |                                                     |
| Most state laws require website owners to provide an imprint (owner iden<br>any legal obligation. | ntification). Below you have the possib    | ility and, may also have the legal obligati | on to complete these details. This informat | tion offers added value for your customers, so that we recc | ommend a complete imprint regardless of             |
| Business name*                                                                                    | Website Setup                              |                                             |                                             |                                                             |                                                     |
| Address*                                                                                          | Company address 2, 12345 Berlin, Deutschla | ind                                         |                                             |                                                             |                                                     |
| E-mail                                                                                            |                                            |                                             |                                             |                                                             |                                                     |
| Phone                                                                                             | -                                          |                                             |                                             |                                                             |                                                     |
| District court                                                                                    |                                            |                                             |                                             |                                                             |                                                     |
| Commercial registration number                                                                    |                                            |                                             |                                             |                                                             |                                                     |
| VAT ID                                                                                            |                                            |                                             |                                             |                                                             |                                                     |
| Responsible person                                                                                |                                            |                                             |                                             |                                                             |                                                     |
| Additional information                                                                            |                                            |                                             |                                             |                                                             |                                                     |
| Supervisory Authority                                                                             |                                            |                                             |                                             |                                                             |                                                     |
|                                                                                                   |                                            |                                             |                                             |                                                             |                                                     |
| ( BACK                                                                                            |                                            |                                             |                                             |                                                             |                                                     |
| Designed by Hospitality Digital GmbH. All rights reserved.                                        |                                            |                                             |                                             | Impirin                                                     | t   FAQ   Terms of Use   Data Privacy   Change cost |

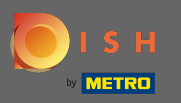

Ð

### Bu kadar. Bitirdiniz. Sonraki kurulum adımına geçmek için devam üzerine tıklayın .

| <b>OBISTRO Training</b><br>TRAINING STREET 007, BERLIN, DE                                               | September 2015                                                                                                    | ~ ( <del>)</del> |
|----------------------------------------------------------------------------------------------------|----------------------------------------------------------------------------------------------------|------------------|
| Most state laws require website owners to provide an value for your customers, so that we recommend a co | imprint (owner identification). Below you have the possibility and, may also have the legal obligation to complete these details. This information offers added mplete imprint regardless of any legal obligation. |                  |
| Business name*                                                                                           | Bistro Training                                                                                                    |                  |
| Address*                                                                                                 | Training Street 007, 10785 Berlin, Deutschland                                                                                                    |                  |
| E-mail                                                                                                   |                                                                                                    |                  |
| Phone                                                                                                    | +49 • 151515151                                                                                                    |                  |
| District court                                                                                           | Berlin                                                                                                    |                  |
| Commercial registration number                                                                           |                                                                                                    |                  |
| VAT ID                                                                                                   |                                                                                                    |                  |
| Responsible person                                                                                       |                                                                                                    |                  |
| Additional information                                                                                   |                                                                                                    |                  |
| < BACK                                                                                                   | CONTINUE >                                                                                                    | Y                |